**Direction SIRE** 

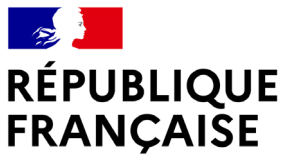

Liberté Égalité Fraternité

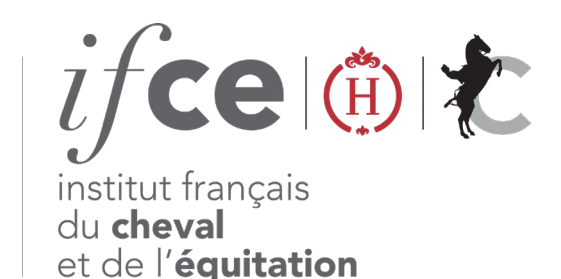

## DÉCLAREZ UN RÉSULTAT NÉGATIF

- Votre jument est restée vide ?
- Elle a avorté ?
- Le poulain est mort à la naissance ?

Déclarez en quelques clics ce résultat négatif sur www.ifce.fr

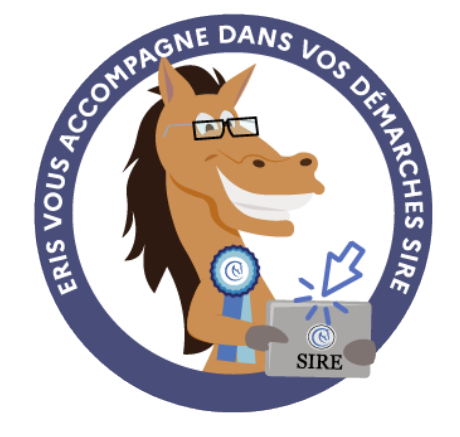

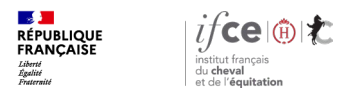

### Sommaire

1. Où se trouve l'application ?

3. Une question ?

2. Comment déclarer le résultat négatif ?

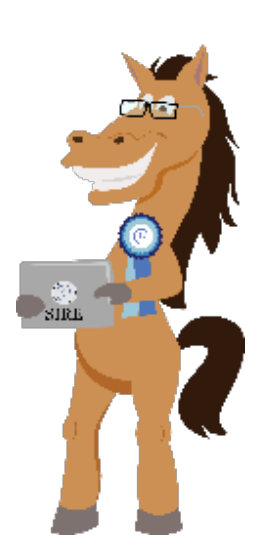

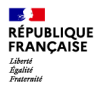

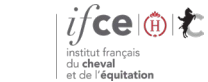

**Direction SIRE** 

# 1. Où se trouve l'application ?

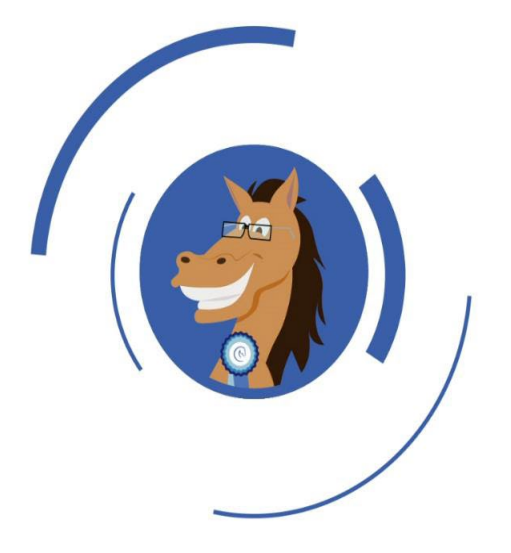

Où se trouve l'application?

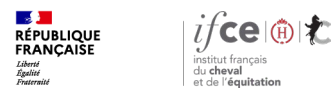

## Où se trouve l'application ?

#### A partir de votre Espace SIRE

- 1. Rendez-vous sur le site www.ifce.fr
- Sur la page d'accueil de votre Espace SIRE cliquez sur la vignette « Naissance » puis sur « Déclarer un résultat négatif ».

#### Sur le site internet

Ou sur le site, cliquez sur « SIRE & Démarches » rubrique « à la naissance du poulain » choisissez la page correspondant au cas de votre poulain puis à droite de la page « Déclarer un résultat négatif »

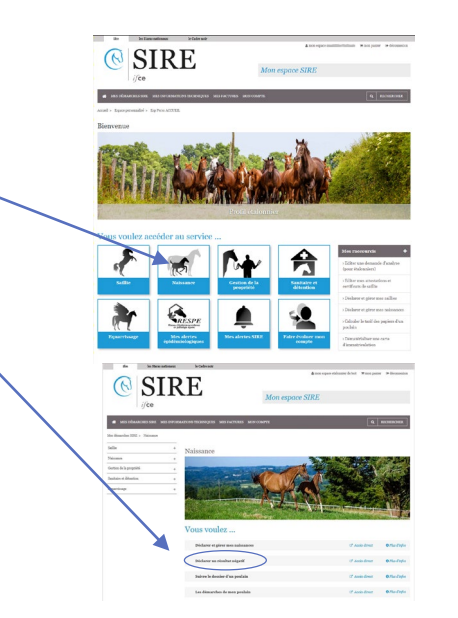

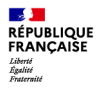

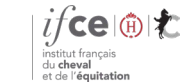

# 2. Comment déclarer le résultat négatif ?

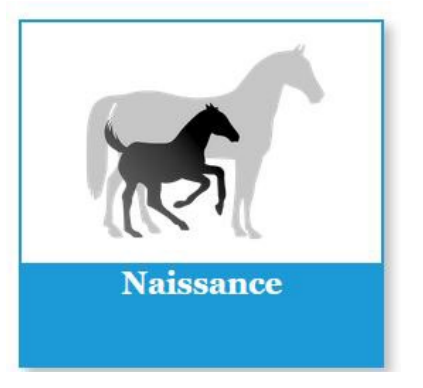

Comment déclarer le résultat négatif ?

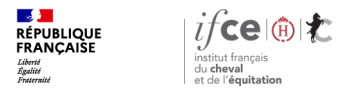

## Étape 1 – Saisie des références

#### Page accueil :

Renseignez les références de la saillie (numéro de saillie et numéro SIRE de la jument) ainsi que l'année de monte. Vous pouvez en effet déclarer un résultat négatif pour les saillies de l'année en cours et celles de l'année précédente.

Cliquez sur valider.

| -> ୯ û                                                                                                    |                                                                                           | 🛛 🔒 https                                                   | ://demarche. <b>ha</b> r                                                 | ras-nationaux.fr/cid-                                                      | nternet-web/ded                                       | aration-naiss | ance/Refer | enceDeSaillie                                  | Action.do;js |
|----------------------------------------------------------------------------------------------------|-------------------------------------------------------------------------------------------|-------------------------------------------------------------|--------------------------------------------------------------------------|----------------------------------------------------------------------------|-------------------------------------------------------|---------------|------------|------------------------------------------------|--------------|
| H) les i<br>nati                                                                                                    | Haras<br>onaux                                                                            | 1                                                           | Déclaration                                                              | 1 de naissance                                                             | (                                                     | L<br>L        | Aide   9   | 2ontact   Quitter<br>1 connecté :<br>ULMAIEL ] | :            |
|                                                                                                    |                                                                                           |                                                             |                                                                          |                                                                            |                                                       |               |            |                                                |              |
| Déclaration                                                                                                    | n de résul<br>de revue, ne dé                                                             | tat néga<br>darez pas la v                                  | tif - Accue                                                              | eil<br>ment avec l'un des                                                  | étalons.                                              | nnée précéder | ite        |                                                |              |
| Déclaration<br>Attention! En cas<br>Déclarez un résultat<br>Choisir l'année de<br>l'attestation de sa                     | de résul<br>de revue, ne dé<br>négatif (jument vi<br>monte indiquée<br>le :               | tat néga<br>darez pas la v<br>de, avortée ou p<br>sur ® L'a | tif - Accur<br>acuité de la jur<br>roduit mort) pou<br>nnée dernière (20 | ment avec l'un des<br>ar une salle de l'année<br>020) ○ Cette année        | étalons.<br>en cours ou de l'a<br>(2021)              | nnée précéder | ite        |                                                |              |
| Déclaration<br>Attention En cas<br>Déclarez un résultat<br>Choisir l'année de<br>l'attestation de sa<br>Numéro / clé de s | de résul<br>de revue, ne dé<br>négatif (jument vi<br>monte indiquée<br>ille :<br>aillie : | tat néga<br>darez pas la v<br>de, avortée ou p<br>sur       | tif - Accur<br>acuité de la jur<br>reduit mort) pou<br>nnée dernière (20 | <b>ment avec l'un des</b><br>ir une salle de l'année<br>020) O Cette année | <mark>étalons.</mark><br>en cours ou de l'a<br>(2021) | nnée précéder | ite        |                                                |              |

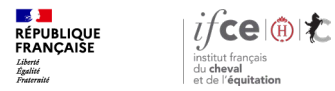

## Étape 2 - Information à saisir

Enregistrez la date du dernier saut et le type de monte (que vous trouvez sur les documents remis par l'étalonnier).

Dans « **Complétez les informations suivantes** » précisez le type de résultat à déclarer en cochant l'une des cases suivantes :

- La jument a mis bas et le produit est mort : précisez les dates
- La jument a avorté : précisez la date d'avortement
- La jument est restée vide.

Cliquez sur valider.

Le résultat est instantanément enregistré au SIRE.

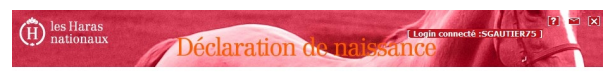

#### Etape 1/1 - Déclarer un nouveau résultat de saillie

#### Rappel de la saillie

| Etalon :        | LUCKY 71 CONT ALEZAN 1999<br>par HUGO, CONT ALEZAN 1999<br>DAT HUGO, CONT ALERUNETTE, CONT par SUD OUEST, CONT                                                                                             |
|-----------------|----------------------------------------------------------------------------------------------------|
| Premier saut le | 01/64/2008 Dernier saut le 👔 🚱 Type de monte LIBERTE 💌 🧉                                                                                                    |
|                 |                                                                                                    |
| complétez le    | es informations suivantes                                                                                                    |
| Complétez le    | es informations suivantes  o area bas is (JANNAAAA)*  et la produitest mort is (JANNAAAAA)                                                                                                    |
| Complétez le    | es informations suivantes       O a mis bas is (LIMMIAAAA)*     Image: State of the product est mont is (LIMMIAAAA)       O a south is (LIMMIAAAA)     Image: State of the product est mont is (LIMMIAAAA) |

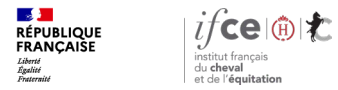

## Retour à l'accueil et autre saisie

#### Retour sur la page accueil :

Après enregistrement d'un premier résultat, le site vous redirige vers l'accueil du service de déclaration des résultats négatifs et vous pouvez ainsi en déclarer plusieurs à la suite.

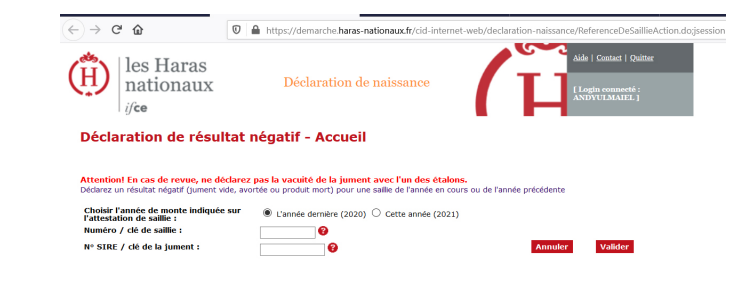

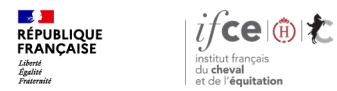

## **Une question ? Contactez-nous !**

#### **UNE QUESTION**

SUR VOS DOSSIERS OU UNE DEMARCHE EN LIGNE

contactez le SIRE du lundi au vendredi de 9h à 17h

0 809 10 01 01 Service gratuit + prix appel

DES REPONSES PERSONNALISEES PAR MAIL
 info@ifce.fr

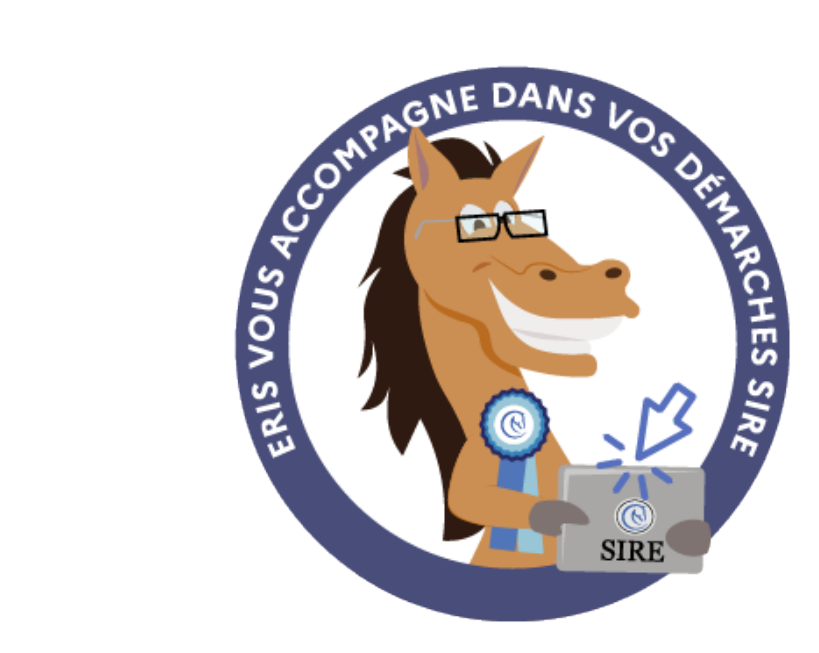